## **GLOBETEAM**

Danmarks Miljøportal (DMP)

Vejledning til fagsystemejere omkring tilkobling af .NET4.5baseret web applikation

Version 1.4

-

### Indledning

Denne vejledning beskriver hvordan man claims-enabler en .Net 4.5-baseret web applikation til brug med DMP's føderale brugerstyringsløsning ved brug af Microsoft Windows Identity Foundation (WIF) gennem det nu indbyggede System.IdentityModel.

Vejledningen skal læses i konteksten af den overordnede vejledning "Vejledning til fagsystemejere omkring forløbet for tilkobling af en applikation".

Vejledningen forudsætter at Microsoft Windows Identity Foundation (WIF) via .NET4.5 System.IdentityModel benyttes til claims-enabling af web applikationen. Denne vejledning er således ikke brugbar, såfremt man ønsker at anvende et andet API til claims-enabling af web applikationen.

## Indhold

| Indledning                                                               | 2  |
|--------------------------------------------------------------------------|----|
| Indhold                                                                  | 3  |
| Forudsætninger for tilkobling af en .NET-baseret web applikation         | 4  |
| WIF                                                                      | 4  |
| .NET Framework 3.5 SP1                                                   | 4  |
| Certifikaterne er din største fejlkilde                                  | 4  |
| Tilkoblingen af en .NET-baseret web applikation                          | 4  |
| Sådan kobles web applikationen op mod DMP                                | 6  |
| Trin 1: Anskaffelse af de nødvendige certifikater                        | 6  |
| Applikationens krypteringscertifikat                                     | 6  |
| Trin 2: Konfiguration af webapplikations web.config-fil                  | 6  |
| Information omkring sikkerhedsrelateret logning                          | 7  |
| Step-by-step eksempel på tilkoblingen af de .NET-baserede samples        | 8  |
| Appendiks A. Beskrivelse af web applikationens web.config-fil            | 17 |
| Appendiks B. Brug af ActAs til at kalde en service på vegne af en bruger | 18 |

### Forudsætninger for tilkobling af en .NET-baseret web applikation

Såfremt de involverede .NET-udviklere ikke allerede er fortrolige med claims og claims-enabling af web applikationer på .NET-platformen kan det anbefales at studere Microsofts onlinebog "A Guide to Claims–based Identity and Access Control" fra Patterns & Practices-serien (http://msdn.microsoft.com/en-us/library/ff423674.aspx).

#### WIF

Som nævnt i indledningen er vejledningen bygget på en forudsætning om at claims-enablingen sker ved brug af Windows Identity Foundation (WIF).

WIF er en del af .NET 4.5 frameworket og tager form af System.IdentityModel og System.IdentityModel.Services namespace'ne.

WIF kan afvikles på Windows Server 2012 R2, Windows Server 2008 R2, Windows Server 2008 Service Pack 2, Windows 2003 SP2, Windows 7 og Windows Vista Service Pack 2. WIF til Windows 2008 forudsætter at der allerede er installeret IIS 7.0 og Microsoft .NET Framework 4.5 eller højere på platformen, mens WIF til Windows 2003 forudsætter at der er IIS 6.0 og Microsoft .NET Framework 4.5 eller højere på platformen.

Det er et krav at web applikationen er bygget i .Net 4.5 samt IIS 7.0 eller højere (dog IIS 6.0 ved anvendelse af Windows Server 2003).

ASP.NET 4.0 skal således være registreret i IIS.

Eftersom WIF ikke indeholder støtte af SAML 2.0-protokollen er det forøvrigt en implicit forudsætning at web applikationen benytter WS-Federation (og dermed SAML 1.1-tokens) til kommunikationen med DMP. Dette er dog ikke noget, der er synligt for hverken udvikleren eller brugerne, idet disse teknikaliteter er gemt nede bag WIF, lige bortset fra at enkelte claims ser en smule anderledes ud (det sidste ":" i SAML 2.0 claim'ens navn er erstattet med et "/" for at gøre claim'en kompatibel med SAML 1.1).

#### .NET Framework 4.5

Det er et krav at anvende mindst .NET Framework 4.5.

#### Certifikaterne er din største fejlkilde

Når man ser bort fra deciderede kodefejl i selve web applikationen, så er brugen og konfigureringen af certifikater den absolut største kilde til fejl i forbindelse med claims-enabling af en løsning.

Derfor anbefales det på det kraftigste at at udviklere såvel som infrastrukturfolk får "Appendix D: Digital Certificates" (http://msdn.microsoft.com/en-us/library/ff359106.aspx) som pligtlæsning, idet langt størsteparten af de fejl og problemer, der forekommer i relation til claims-enabling, viser sig at udspringe i og omkring certifikaterne.

#### Tilkoblingen af en .NET 4.5-baseret web applikation

Sikkerheden for Web Applikationer der bruger WS-Federation passive på DMPs Safewhere\*Identify STS-løsning er baseret på følgende standarder:

- WS-Federation passive requestor profile

- Kombineret transport- og message-baseret sikkerhed (dvs. HTTPS-transport med message-baseret kryptering og signering af token'et) dvs. tokens er krypteret i http-beskederne.
- SAML 1.1 tokens

End points for DMP's STS er angivet nedenfor:

Passive log-in via WS-Federation passive

- https://log-in.miljoeportal.dk/runtime/ (produktionsmiljø)
- https://log-in.test.miljoeportal.dk/runtime/ (testmiljø)

Bemærk at samples'ne som udgangspunkt er bygget til brug med test miljøet. De vil dog naturligvis kunne tilpasses til at bruge produktionsystemet blot ved at udskifte URL'erne (og evt. certifikater) på end points'ne.

Det anbefales så vidt muligt, at udviklerne tager udgangspunkt i de medfølgende samples, når der oprettes nye web applikationer. De mange opsætningsmuligheder vil ellers hurtigt kunne risikere at gøre det til en uoverskuelig opgave at konfigurere det ovenstående i hånden.

### Sådan kobles web applikationen op mod DMP

Der er to fysiske forudsætninger for tilkoblingen af en .NET-baseret web applikation.

1) Der skal foreligge et X.509 SSL-certifikat fra en offentlig CA. Dette X.509-certifikat skal benyttes til transport security på web applikationen (SSL)

2) Der skal foreligge endnu et X.509 SSL-certifikat fra en offentlig CA. Dette X.509-certifikat skal benyttes til kryptering af tokens til på web applikationen

Hver enkelt web applikation, der kobles op mod DMPs Safewhere\*Identify STS skal således være udstyret med disse certifikater.

#### Trin 1: Anskaffelse af de nødvendige certifikater

Der skal erhverves to certifikater til hver web applikation:

- Et SSL certifikat. SSL certifikatet skal være udstedt til common name = applikationens url. Feks. cn=www.koreprovebooking.dk
- Et certifikat til kryptering af beskeder mellem DMP og web applikationen. Dette certifikat er ikke at forveksle med SSL certifikatet, idet certikatet benyttes til at gøre det muligt for STS'en at kryptere beskeder, som kun web applikationen kan læse.

Som nævnt i den overordnede vejledning ("Vejledning til fagsystemejere omkring forløbet for tilkobling af en applikation") skal encryption certifikatet overleveres til DMP uden den private nøgle. Dvs. DMP skal have certifikatets public key-del.

#### Applikationens krypteringscertifikat

Krypteringscertfikatet skal erhverves hos en offentlig og anerkendt CA. Vi anbefaler især http://www.godaddy.com, da de er godkendte i alle større browsere og er markant billigere end de store spillere såsom Verisign og Thawte. Vi anbefaler tilsvarende at dette erhverves som et almindeligt SSL-certifikat.

Det skal som nævnt ikke bruges til SSL, men SSL-certifikaterne er generelt billigst, og de dækker de behov et certifikat skal opfylde for at kunne benyttes som krypteringscertifikat. Modsat et certifikat der benyttes til SSL-trafik, så skal dette certifikat ikke være udstedt til et bestemt common name. Common name er ligegyldigt for krypteringscertifikatet. Vi anbefaler dog stadig, at der vælges et sigende common name for certifikatet (f.eks. CN=<applikationsnavn>-encryption.<organisationsnavn>.dk).

#### Trin 2: Konfiguration af webapplikations web.config-fil

Webapplikationens web.config-fil skal tilpasses på nogle få punkter før .NET-applikationen fungerer efter hensigten.

Det anbefales at web.config-filen tilpasses manuelt, som beskrevet i Appendiks A. Alternativt kan Microsofts FedUtil-værktøj benyttes, hvilket bliver beskrevet i Appendix C.

#### Trin 3: Tilpasning af global.asax

Det er endvidere påkrævet at udføre en lille ændring af global.asax-filen i relation til protected void Application\_Start(object sender, EventArgs e).

Sektionen med protected void Application\_Start(object sender, EventArgs e) skal helt præcist ændres til nedenstående i global.asax.cs-filen før applikationen kompileres:

protected void Application\_Start(object sender, EventArgs e)

FederatedAuthentication.WSFederationAuthenticationModule.RedirectingToldentityProvider += new

EventHandler<RedirectingToldentityProviderEventArgs>(WSFederationAuthenticationModule\_Red irectingToldentityProvider);

}
void WSFederationAuthenticationModule\_RedirectingToldentityProvider(object sender,
RedirectingToldentityProviderEventArgs e)

```
{
    e.SignInRequestMessage.HomeRealm = Request.QueryString["whr"];
}
```

Tilretningen medfører at WIF altid videresender en evt. WHR-parameter til DMPs STS, hvilket betyder at brugerne har mulighed for at angive hvilken IdP de kommer fra og således sikre at de altid bliver redirect'et til denne.

#### Information omkring sikkerhedsrelateret logning

Claims er konsistente og valide repræsentationer af brugeren, der er logget ind via STS'en, som i vort tilfælde er DMP's føderale brugerstyring. Claims overføres til applikationen ved hjælp af sikre offentlige standarder, der garanterer for at overleveringen af claims til applikationen er sikker og pålidelig.

Hvis applikationen benytter sig af sikkerhedsrelateret logning kan brugerens claims således fint benyttes i denne sammenhæng. Der er med andre ord ikke nogen forskel på logning i et føderalt scenarie relativt til et traditionelt brugerlogin. Det er dog naturligvis vitalt at man tilsikrer at logningen som minimum indbefatter de claims, der sikrer at der kan ske en entydig identifikation af brugeren til et hvilke som helst senerekommende tidspunkt (dvs. logningen skal indbefatte en unik identifier såvel som de nødvendige informationer, der gør det muligt at finde tilbage til hvem denne unikke bruger var).

## Step-by-step eksempel på tilkoblingen af de .NET-baserede samples

Følgende step-by-step guide tager udgangspunkt i de medfølgende samples i solution'en "DmpldentifyDotNetSamples.sln" og beskriver, hvordan du får sample .NET web applikationen op at køre lokalt og får logget ind i web applikationen.

Når disse trin er udført vil du have en kørende .NET-baseret web applikation), der rekvirerer et token fra DMPs Safewhere\*Identify STS og logger ind og viser token'ets indhold i en webside.

#### 1. Åbn solution'en i Visual Studio 2013.

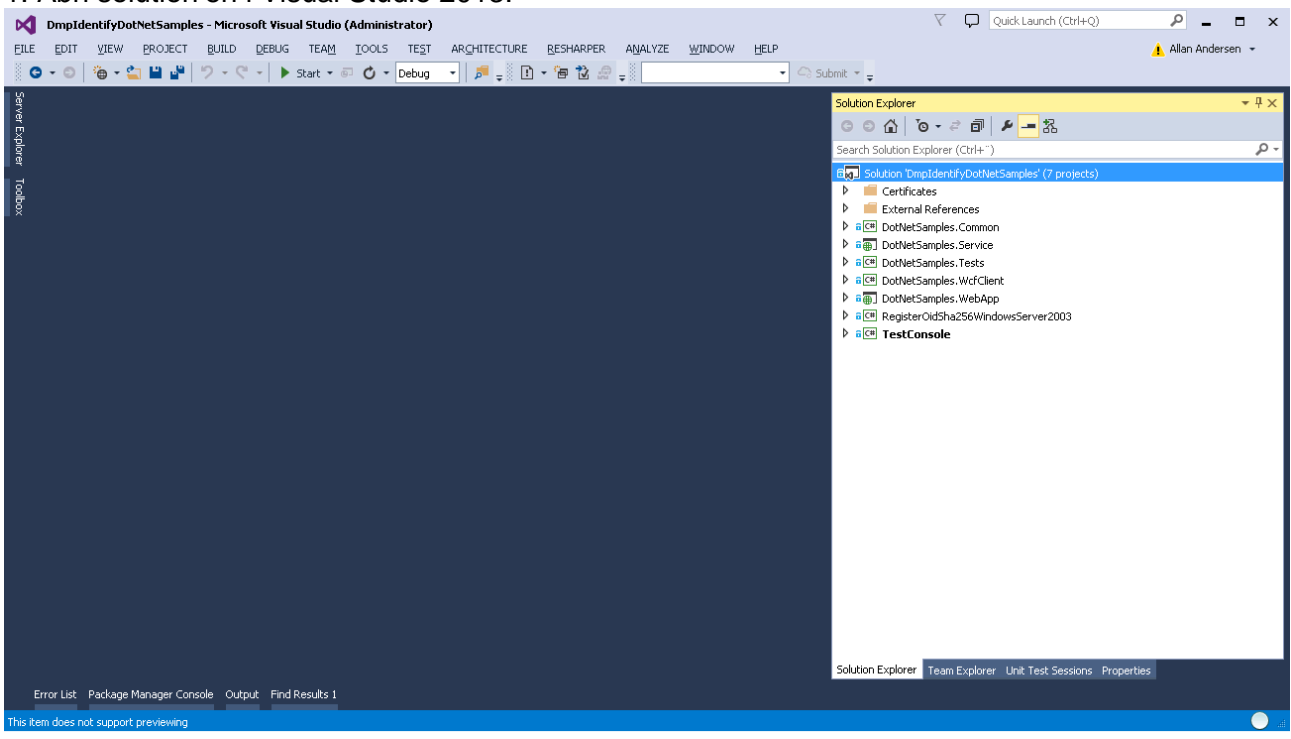

## 2. Certifikatet "dotnetsamplewebapp-encryption.dk.pfx" (password: pw) installeres i Local Machine -> Personal.

| 🔚 Console1 - [Console Root\Certificates (Loca | l Computer)\Personal\Certificates]                                                                                                    |                                                                                                    |                         |                                                                                                    |                        |                          |
|-----------------------------------------------|----------------------------------------------------------------------------------------------------|----------------------------------------------------------------------------------------------------|-------------------------|----------------------------------------------------------------------------------------------------|------------------------|--------------------------|
| 🚟 File Action View Favorites Window H         | elp                                                                                                    |                                                                                                    |                         |                                                                                                    |                        | _ 8 ×                    |
|                                               |                                                                                                    |                                                                                                    |                         |                                                                                                    |                        |                          |
| Console Root                                  | Issued To 🔺                                                                                                    | Issued By                                                                                                    | Expiration Date         | Intended Purposes                                                                                                    | Friendly Name          | Actions                  |
| 🖃 🔂 Certificates (Local Computer)             | and the state of the state of t | 100 11                                                                                                    | and the second second   | Descripting file lights.                                                                                                    | - Thereit              | Certificates             |
| Personal                                      | And a second second sec | 1000-10                                                                                                    | 10000000                | free particular for the second                                                                                                    | 100000                 | Mara Astions             |
| Certificates                                  | and the second second s | 1000 (1)                                                                                                    |                         | the opposite the local                                                                                                    | -                      | More Actions             |
| Enterprise Trust                              | ×                                                                                                    |                                                                                                    | 1110010                 |                                                                                                    | - Contraction          | *.demo.miljoeportal.dk 🔺 |
| Intermediate Certification Authorities        | dotnetsamplewebapp-encryption.dk                                                                                                    | Root Agency                                                                                                    | 1/1/2040                | <aii></aii>                                                                                                    | <none></none>          | More Actions             |
| 🗉 🧮 Trusted Publishers                        | and the second second s | Contraction Contraction of the                                                                                                    |                         | The second second                                                                                                    | -                      |                          |
| Untrusted Certificates                        | and the second second se                                                                                                    | to ball, from loth and halfs                                                                                                    | - and the second second | income the state of the state of the state o |                        |                          |
| Third-Party Root Certification Authorities    | the light fam - build also be                                                                                                    | the limited from a function state.                                                                                                    |                         | - 10-                                                                                                    | And Designation of the |                          |
| Irusted People                                | and inside factors the Managers and                                                                                                    | to hadde they in the Manter walk.                                                                                                    | 1111000                 |                                                                                                    | - Manager              |                          |
| Bemote Deskton                                | and the again parties and last one                                                                                                    | Nucl Agence                                                                                                    | 1111000                 |                                                                                                    | - Manual -             |                          |
| Certificate Enrollment Requests               | starting or our strengthered                                                                                                    | Total Agency                                                                                                    | 1111000                 |                                                                                                    | - Manual -             |                          |
| 🗉 🧮 Smart Card Trusted Roots                  | second second second                                                                                                    | That Approx                                                                                                    | 1111000                 |                                                                                                    | - Manager -            |                          |
| 🕀 🚞 Trusted Devices                           | property and addressed at the special                                                                                                    | tagets that officialized in significant                                                                                                    | 1010100                 | 100                                                                                                    | Table to the set       |                          |
| 📧 🚞 Windows Live ID Token Issuer              | and the second second se                                                                                                    |                                                                                                    | 101000                  | the spinster of the                                                                                                    |                        |                          |
|                                               | A CONTRACTOR OF A CONTRACTOR                                                                                                    | 1000 10                                                                                                    |                         | the opposite the locate.                                                                                                    |                        |                          |
|                                               | And the second second second second                                                                                                    | Contraction of the second                                                                                                    |                         |                                                                                                    |                        |                          |
|                                               | and the second second s | and the second second sec |                         | -                                                                                                    |                        |                          |
|                                               | and the second second se                                                                                                    | and the set of the set of                                                                                                    |                         |                                                                                                    |                        |                          |
|                                               | and south division framework from                                                                                                    | the second parameters (so if                                                                                                    |                         |                                                                                                    | - Marcal               |                          |
|                                               | Character and a con-                                                                                                    | Num manual                                                                                                    | 11111000                |                                                                                                    | - Marcallo             |                          |
|                                               | Constant operation in the local diversity of the local diversity of  | Number of Statements                                                                                                    | 10100000                |                                                                                                    | - Hannes               |                          |
|                                               | search dates without more place of                                                                                                    | to have been interested and                                                                                                    | 10100001                | ter-e-indiana.                                                                                                    | and descent            |                          |
|                                               | while does relies the storage                                                                                                    | to half faces tellistic talls                                                                                                    | 12423801                | ter-e-turberticale.                                                                                                    | The second second      |                          |
|                                               | Second Country and                                                                                                    | Fuel Agenci                                                                                                    | 111120000               | 100                                                                                                    | - dependent            |                          |
|                                               | Provide and requiring the characteristic                                                                                                    | to half these settlements.                                                                                                    | 1274220001              | term totatement.                                                                                                    | 10010-0001-0001        |                          |
|                                               |                                                                                                    | to faile texas terminates rates                                                                                                    |                         | the on the second second                                                                                                    | <u> </u>               |                          |
|                                               | ]•]                                                                                                    |                                                                                                    |                         |                                                                                                    |                        |                          |
| Personal store contains 55 certificates.      |                                                                                                    |                                                                                                    |                         |                                                                                                    |                        |                          |

## 3. Certifikatet: "log-in.miljoeportal.dk signing.cer" og "log-in.test.miljoeportal.dk signing.cer" installeres i Local Machine -> Trusted People.

| 🚟 Console1 - [Console Root\Certificates (Loca               | al Computer)\Trusted People\Certifi                                                                                                    | icates]                                                                                                    |                                                                                                    |                            |                 |               |
|-------------------------------------------------------------|----------------------------------------------------------------------------------------------------|----------------------------------------------------------------------------------------------------|----------------------------------------------------------------------------------------------------|----------------------------|-----------------|---------------|
| \overline Eile Action View Favorites Window H               | elp                                                                                                    |                                                                                                    |                                                                                                    |                            |                 | _ 8 >         |
|                                                             |                                                                                                    |                                                                                                    |                                                                                                    |                            |                 |               |
| Console Root                                                | Issued To A                                                                                                    | Issued By                                                                                                    | Expiration Date                                                                                                    | Intended Purposes          | Friendly Name   | Actions       |
| 🖃 🔜 Certificates (Local Computer)                           | grant ingen all studen it                                                                                                    | are spin, all studen &                                                                                                    |                                                                                                    | 100                        | (Barney)        | Certificates  |
| Personal                                                    | derring all studen &                                                                                                    | and there are students                                                                                                    |                                                                                                    | -                          | (Base)          | Maria Askinga |
| Invised Root Certification Authorities     Foterprice Truct | - Margare - surveyor - the                                                                                                    | all's couldres of                                                                                                    | 111000                                                                                                    |                            |                 | More Actions  |
| Intermediate Certification Authorities                      | The support of the second                                                                                                    | and the second second s |                                                                                                    | the plant of the           |                 |               |
| Trusted Publishers                                          | Property and the second second                                                                                                    | ACCOUNT OF A COMPANY OF A                                                                                                    |                                                                                                    |                            |                 |               |
| 🗉 🧮 Untrusted Certificates                                  | A construction of the second second s |                                                                                                    |                                                                                                    | ter a sufferingen .        |                 |               |
| Third-Party Root Certification Authorities                  | Come and in the second second                                                                                                    | the same and same and the same                                                                                                    |                                                                                                    | and the second second      | the state of    |               |
| Trusted People                                              | Constructioned                                                                                                    | 1000-10                                                                                                    | and the second second s | Record States              | - damage        |               |
| Certificates                                                | Contract and the owner of the second                                                                                                    | Total Institute                                                                                                    | 1111100000                                                                                                    |                            | - Manager       |               |
| Other People      Remote Deskton                            | and half fam. I will also be                                                                                                    | the least frage if the blocks had                                                                                                    | our feature of                                                                                                    |                            | termater fam.   |               |
| Certificate Enrollment Requests                             | and the second territory and                                                                                                    | to half fan i treffinger naft.                                                                                                    | 111100                                                                                                    |                            | - Manager       |               |
|                                                             | CONTRACTOR AND AND AND AND AND                                                                                                    | Number of States of States | 1111110                                                                                                    |                            | - Manager       |               |
| 🛨 🧮 Trusted Devices                                         | 🔄 log-in.miljoeportal.dk Signing                                                                                                    | log-in.miljoeportal.dk Signing                                                                                                    | 1/1/2026                                                                                                    | <all></all>                | <none></none>   |               |
| 🗉 📔 Windows Live ID Token Issuer                            | 🛱 log-in.test.miljoeportal.dk signing                                                                                                    | log-in.test.miljoeportal.dk signing                                                                                                    | 12/31/2020                                                                                                    | <all></all>                | <none></none>   |               |
|                                                             | No. of the Association                                                                                                    | 100 (1)                                                                                                    |                                                                                                    | period and approximate the | 1000000         |               |
|                                                             | and the second second s |                                                                                                    |                                                                                                    | constraints and stores.    |                 |               |
|                                                             | And room there are been and                                                                                                    | the state operation of the                                                                                                    |                                                                                                    |                            |                 |               |
|                                                             |                                                                                                    | the second second second second second second second second second second second second second second second se                                                                                                    |                                                                                                    |                            |                 |               |
|                                                             |                                                                                                    | In large large large large large                                                                                                    |                                                                                                    | The second second          |                 |               |
|                                                             | and the second second second second                                                                                                    | in light from lastinger halfs                                                                                                    | -                                                                                                    | large automaticate         |                 |               |
|                                                             | Contractor on otherspectral di                                                                                                    | in light bear indicates halfs                                                                                                    | - and the second second                                                                                                    | ine or mathematicale       |                 |               |
|                                                             | and the second second                                                                                                    | New contents on                                                                                                    | 121112                                                                                                    | - 180                      | - Marrier       |               |
|                                                             | where reside the second second                                                                                                    | the cold transmission in th                                                                                                    | 10000000                                                                                                    |                            | The second same |               |
|                                                             | and the second second s | Wellow Australia                                                                                                    | 100000000                                                                                                    |                            | - Manager       |               |
|                                                             |                                                                                                    |                                                                                                    |                                                                                                    |                            |                 |               |
|                                                             |                                                                                                    |                                                                                                    |                                                                                                    |                            |                 |               |
|                                                             | <u> </u> • [                                                                                                    |                                                                                                    |                                                                                                    |                            | Þ               |               |
| Trusted People store contains 26 certificates.              |                                                                                                    |                                                                                                    |                                                                                                    |                            |                 |               |

4. Oprettelse af en application pool i IIS 7 ved navn "DMP Identify Samples".

| Add Application Pool               | ? × |
|------------------------------------|-----|
| <u>N</u> ame:                      |     |
| DMP Identify Samples               |     |
| .NET Framework version:            |     |
| .NET Framework v4.0.30319          |     |
| Managed pipeline mode:             |     |
| Integrated 💌                       |     |
| Start application pool immediately |     |
| OK Cano                            | el  |

5. Application pool'ens bruger ændres til Network Service og Load User Profile sættes til True.

| .NET Frame   |                          |                      |
|--------------|--------------------------|----------------------|
| Enable 32-B  | work Version             | ¥4.0                 |
| LINDUG JZ-L  | Bit Applications         | False                |
| Managed Pi   | ipeline Mode             | Integrated           |
| Name         |                          | DMP Identify Samples |
| Queue Leng   | gth                      | 1000                 |
| Start Auton  | natically                | True                 |
| 3 CPU        |                          |                      |
| Limit        |                          | 0                    |
| Limit Action |                          | NoAction             |
| Limit Interv | al (minutes)             | 5                    |
| Processor A  | Affinity Enabled         | False -              |
| Processor A  | Affinity Mask            | 4294967295           |
| E Process M  | lodel                    |                      |
| Identity     |                          | NetworkService       |
| Idle Time-o  | ut (minutes)             | 20                   |
| Load User P  | Profile                  | True 🗾               |
| Maximum W    | /orker Processes         | 1                    |
| Ping Enable  | d                        | True                 |
| Ping Maxim   | um Response Time (seconc | 90                   |
| Ping Period  | (seconds)                | 30                   |
| Shutdown 1   | Fime Limit (seconds)     | 90                   |
| Startun Tim  | e Limit (seconds)        | 90                   |

6. Der oprettes en applikation i IIS 7 ved navn "dotnetsamplewebapp". Denne skal pege ned på mappen "DotNetSamples.WebApp" i de medfølgende samples. Applikationen tildeles den nyoprettede application pool "DMP Identify Samples".

| Add Application                    |                      | ? ×             |
|------------------------------------|----------------------|-----------------|
|                                    |                      |                 |
| Site name: Default Web Site        |                      |                 |
| Path: /                            |                      |                 |
| <u>A</u> lias:                     | Application pool:    |                 |
| dotnetsamplewebapp                 | DMP Identify Samples | S <u>e</u> lect |
| Example: sales                     |                      |                 |
| Physical path:                     |                      |                 |
| entiry Sample Apps(.ivet4.5(Dotive | Comples.webApp       |                 |
| Pass-through authentication        |                      |                 |
| <u>C</u> onnect as Test Settings   |                      |                 |
|                                    | ОК                   | Cancel          |

7. Network Service tildeles Read-rettighed til private key på dotnetsamplewebapp-encryption.dkcertifikatet (højreklik på certifikatet under Local Machine -> Personal og vælg All Tasks -> Manage Private Keys...).

| Permissions for dotnetsamp       | lewebapp-encry | yption.dk pr Þ    |
|----------------------------------|----------------|-------------------|
| Security                         |                |                   |
| Group or user names:             |                |                   |
| SYSTEM                           |                |                   |
| ANETWORK SERVICE                 |                |                   |
| Administrators (DEV\Adminis      | trators)       |                   |
| @3-1-3-3-0-130631                |                |                   |
|                                  |                |                   |
|                                  | A <u>d</u> d   | <u>R</u> emove    |
| Permissions for NETWORK          | · · ·          |                   |
| SERVICE                          | Allow          | Deny              |
| Full control                     |                |                   |
| Read<br>Special permissions      |                |                   |
| Special permissions              |                |                   |
|                                  |                |                   |
|                                  |                |                   |
| click Advanced.                  | ea seangs,     | Ad <u>v</u> anced |
| Learn about access control and r | ermissions     |                   |
|                                  |                |                   |
| ОК                               | Cancel         | Apply             |
|                                  |                |                   |

8. Verificer, at der kører SSL (HTTPS) på web sitet ved at højreklikke på web sitet og vælge Edit bindings...:

| ite Bindir | ngs       |      |            |         | ? >            |
|------------|-----------|------|------------|---------|----------------|
| Type       | Host Name | Port | IP Address | Binding | <u>A</u> dd    |
| https      | localhost | 443  | *          |         | Edit,          |
|            |           |      |            |         | <u>R</u> emove |
|            |           |      |            |         | Browse         |
| •          |           |      |            | ►       |                |
|            |           |      |            |         | ⊆lose          |

Såfremt der ikke kører SSL på web sitet kan du installere et testcertifikat via følgende guide: http://weblogs.asp.net/scottgu/archive/2007/04/06/tip-trick-enabling-ssl-on-iis7-using-self-signedcertificates.aspx

9. Kompiler løsningen og åbn din browser på https://localhost/dotnetsamplewebapp/. Du vil blive redirected til loginbilledet:

| og-in.test.miljoeportal.dk/runtime/ldap/formsbas                             | edlogin.idp?ici_ci=k¥UE¥IDQcv48                                               | j0PjUOO - Windows Internet E                                               | plorer                                 |           |
|------------------------------------------------------------------------------|-------------------------------------------------------------------------------|----------------------------------------------------------------------------|----------------------------------------|-----------|
| Me https://log-in.test.miljoeportal.dk/runtime/ldap/form                     | sbasedlogin.idp?ici_ci=kVUEVIDQcv48j0                                         | PjUOOM7DKX67mI92% 🔎 🗾 🔒                                                    | 🖹 🔄 🗙 🧯 miljoeportal.dk                | ×         |
| Danmarks Miljøportal<br>Data om miljøet i Danmark                            |                                                                               |                                                                            | Sådan logge                            | er du ind |
|                                                                              |                                                                               |                                                                            |                                        |           |
|                                                                              | Indtast dit brugernavn<br>Brugernavn<br>Adgangskode<br>Har du glemt din adgar | og adgangskode herunder.<br>vnTest<br>•••••••••••••••••••••••••••••••••••• |                                        |           |
| KAN DU IKKE LOGGE IND?<br>Det kan skyldes:                                   |                                                                               |                                                                            | VEJLEDNINGER<br>Generelle vejledninger |           |
| <ol> <li>Din konto er blevet låst<br/>Du skal kontakte din lokale</li> </ol> |                                                                               |                                                                            | Læs om Brugeradministration            |           |

Indtast brugernavn: vnTest og password: HejPANDAtest123! og tryk enter

#### 10.Du bliver redirected tilbage til webapplikationen:

| Attps://localhost/dotnetsamplewebapp/default.aspx - Windows Internet Ex | plorer 📃 🗋 🔀                                                                        |
|-------------------------------------------------------------------------|-------------------------------------------------------------------------------------|
| C C F K https://localhost/dotnetsamplewebapp/default.aspx               | P ▼ S Certificate error B 49 × G localhost × 10 1 1 1 1 1 1 1 1 1 1 1 1 1 1 1 1 1   |
| SAML 1.1 uid claim'en                                                   |                                                                                     |
| vnTest                                                                  |                                                                                     |
| Alle claims                                                             |                                                                                     |
| ClaimType                                                               | Value                                                                               |
| http://schemas.xmlsoap.org/ws/2005/05/identity/claims/name              | vnTest                                                                              |
| http://schemas.microsoft.com/ws/2008/06/identity/authenticationme       | thod http://schemas.microsoft.com/ws/2008/06/identity/authenticationmethod/password |
| http://schemas.microsoft.com/ws/2008/06/identity/authenticationins      | tant 03-17-2015 06:41:55                                                            |
| urn:oid/0.9.2342.19200300.100.1.1                                       | vnTest                                                                              |
| http://schemas.microsoft.com/ws/2008/06/identity/claims/role            | Brugere                                                                             |
| http://schemas.microsoft.com/ws/2008/06/identity/claims/role            | Offentlig                                                                           |
| http://schemas.microsoft.com/ws/2008/06/identity/claims/role            | 00000001                                                                            |
| http://schemas.microsoft.com/ws/2008/06/identity/claims/role            | miljoe_natur_konsulent_kom                                                          |
| http://schemas.microsoft.com/ws/2008/06/identity/claims/role            | Domain Users                                                                        |
|                                                                         |                                                                                     |
|                                                                         |                                                                                     |
|                                                                         |                                                                                     |
|                                                                         |                                                                                     |
|                                                                         |                                                                                     |
|                                                                         |                                                                                     |

## Appendiks A. Beskrivelse af webapplikationens web.config-fil

Dette appendix indeholder en uddybning af indholdet af web applikationens web.config-fil.

Bemærk at sektioner der ikke skal ændres for at bygge en ny webapplikation er udeladt af hensyn til overblikket.

```
<?xml version="1.0"?>
<configuration>
                                                                          Der angives webapplikationens
  <configSections>
    <section name="system.identityModel"</pre>
                                                                          præcise URL i audienceUris og
type="System.IdentityModel.Configuration.SystemIdentityModelSec
                                                                          under realm.
tion, System.IdentityModel, Version=4.0.0.0, Culture=neutral,
PublicKeyToken=B77A5C561934E089" />
    <section name="system.identityModel.services"</pre>
type="System.IdentityModel.Services.Configuration.SystemIdentit
yModelServicesSection, System.IdentityModel.Services,
Version=4.0.0.0, Culture=neutral, PublicKeyToken=B77A5C561934E089" />
  </configSections>
  <system.identityModel>
    <identityConfiguration saveBootstrapContext="true">
      <audienceUris>
        <add value="https://localhost/dotnetsamplewebapp/" />
      </audienceUris>
      <issuerNameRegistry type="System.IdentityModel.Tokens.ConfigurationBasedIssuerNameRegistry,
System.IdentityModel, Version=4.0.0.0, Culture=neutral, PublicKeyToken=B77A5C561934E089">
        <trustedIssuers>
          <!--log-in.test.miljoeportal.dk.cer-->
          <add thumbprint="<mark>c3ab04c6d018029443d90127290b48e0f021eef2</mark>" name="<mark>CN=log-in.test.miljoeportal.dk</mark>
signing" />
        </trustedIssuers>
      </issuerNameRegistry>
      </identityConfiguration>
  </system.identityModel>
  <system.identityModel.services>
    <federationConfiguration>
      <!--centraladmin-administration.test.miljoeportal.dk (Self Signed)-->
      <serviceCertificate>
        <certificateReference x509FindType="FindBySubjectName" findValue="dotnetsamplewebapp-encryption.dk"</pre>
storeLocation="LocalMachine" storeName="My"/>
      </serviceCertificate>
      <wsFederation passiveRedirectEnabled="true" issuer="https://log-</pre>
in.test.miljoeportal.dk/runtime/WSFederation/WSFederation.idp" realm="https://localhost/dotnetsamplewebapp/"
1>
      <cookieHandler requireSsl="true">
      </cookieHandler>
    </federationConfiguration>
  </system.identityModel.services>
```

</configuration>

## Appendiks B. Brug af ActAs til at kalde en service på vegne af en bruger

Der henvises til vejledningen "DMP - Vejledning til fagsystemejere omkring tilkobling af .NETbaseret web service" for hvordan token et sendt til en web applikation bruges til kald til bagvedliggende services via ActAs.

# Appendix C. Konfiguration af webapplikations web.config-fil ved hjælp af FedUtil

Webapplikationens web.config-fil skal som nævnt tidligere i dette dokument tilpasses på nogle få punkter før .NET-applikationen fungerer efter hensigten.

Det er som nævnt vores anbefaling at man gennemfører opgaven manuelt, da dette er en forholdsvis hurtig og nem operation (se Appendix A).

Alternativt kan man anvende værktøjet FedUtil, der er udviklet af Microsoft til formålet. FedUtil genererer imidlertid nogle meget store og komplekse web.config-filer, hvilket nedsætter læseligheden af web.config-filen ganske dramatisk.

For komplethedens skyld gennemgår vi dog brugen af FedUtil i dette appendix.

#### Konfigurering med FedUtil

WIF SDK'et (http://www.microsoft.com/downloads/details.aspx?FamilyID=c148b2df-c7af-46bb-9162-2c9422208504&displaylang=en ) indeholder et værktøj ved navn FedUtil, som har til hensigt at gøre det lidt nemmere at gennemføre tilpasningen af web.config-filen end hvis man arbejder direkte i filen.

På første skærmbillede vælges web.config-filen og applikationens navn, hvis ikke det allerede fremgår af web.config-filen:

| <b>Welcome to the Federation</b>                                                                     | Utility wizard                                                 |          |
|----------------------------------------------------------------------------------------------------|----------------------------------------------------------------|----------|
| his wizard helps you to establish a trust r<br>oken Service (STS).                                   | relationship between a claims-aware application and a Security | y [      |
| Application configuration location                                                                   |                                                                |          |
| C:\inetpub\claimapp\Web.config                                                                       | Brov                                                           | vse      |
| (Example: c:\inetpub\wwwroot\applicat                                                                | tion 1\web.config)                                             |          |
| Application LIDI                                                                                     |                                                                |          |
| Application URI                                                                                      | app/                                                           |          |
| Application URI<br>https://admin.test.miljoeportal.dk/claima<br>(Example: https://www.contoso.com/ap | app/<br>pplication1/)                                          | <u>•</u> |
| Application URI<br>https://admin.test.miljoeportal.dk/claima<br>(Example: https://www.contoso.com/ap | app/<br>pplication1/)                                          | ×        |
| Application URI<br>https://admin.test.miljoeportal.dk/claima<br>(Example: https://www.contoso.com/ap | app/<br>pplication1/)                                          | <u>*</u> |
| Application URI<br>https://admin.test.miljoeportal.dk/claima<br>(Example: https://www.contoso.com/ap | app/<br>pplication1/)                                          |          |

På andet skærmbillede vælges STS'en (dvs. DMP's føderale brugerstyring) og der angives dennes federation metadatafil (enten direkte eller indirekte ved hjælp af dets webadresse):

| Select a Security Token Service (STS) ontion                                                                                                    |                                                                                     |                                             |                                      |
|----------------------------------------------------------------------------------------------------|-------------------------------------------------------------------------------------|---------------------------------------------|--------------------------------------|
| solder a sociality reven solvice (or sy option.                                                                                                    |                                                                                     |                                             |                                      |
| ⊂ No STS                                                                                                    |                                                                                     |                                             |                                      |
| Enables claims programming model for the selected<br>Service.                                                                                                    | application. This op                                                                | tion does not req                           | uire a Security Token                |
| C Create a new STS project in the current solution<br>A new STS project will be added to the current solu-<br>modified to frust and accept claims issued by this S'                                                                                                    | tion. The selected a<br>TS. This option is on                                       | pplication's confi<br>ly available throu    | guration will be<br>igh the 'Add STS |
| reference"menu item in Visual Studio.                                                                                                    |                                                                                     |                                             |                                      |
| eference'menu item in Visual Studio.  Use an existing STS                                                                                                    |                                                                                     |                                             |                                      |
| <ul> <li>reference * menu item in Visual Studio.</li> <li>Use an existing STS<br/>The selected application's configuration will be mod<br/>STS. Specify the WS-Federation metadata docume</li> </ul>                                                                                                    | ified to trust and acc<br>nt location for the ex                                    | cept the claims is<br>visting STS.          | sued by an existing                  |
| <ul> <li>reference*menu item in Visual Studio.</li> <li>Use an existing STS<br/>The selected application's configuration will be mod<br/>STS. Specify the WS-Federation metadata docume</li> <li>STS WS-Federation metadata document location</li> </ul>                                                                                                    | ified to trust and acc<br>nt location for the ex                                    | cept the claims is<br>kisting STS.          | sued by an existing                  |
| <ul> <li>reference*menu item in Visual Studio.</li> <li>Use an existing STS<br/>The selected application's configuration will be mod<br/>STS. Specify the WS-Federation metadata docume</li> <li>STS WS-Federation metadata document location</li> <li>https://login.test.miljoepbrtal.dk./federationmetadata/</li> </ul>                                                                   | ified to trust and acc<br>nt location for the ex<br>2007-01 B                       | cept the claims is<br>kisting STS.          | sued by an existing<br>Test location |
| reference*menu item in Visual Studio.<br>Use an existing STS<br>The selected application's configuration will be mod<br>STS. Specify the WS-Federation metadata docume<br>STS WS-Federation metadata document location<br>[https://login.test.miljoepbrtal.dk./federationmetadata/<br>(Example: https://fabrikam.com/FederationMetadata                                                     | ified to trust and acc<br>nt location for the ex<br>2007-01 B<br>/2007-06/Federatio | cept the claims is<br>disting STS.<br>rowse | sued by an existing<br>Test location |
| reference*menu item in Visual Studio.<br>© Use an existing STS<br>The selected application's configuration will be mod<br>STS. Specify the WS-Federation metadata document<br>STS WS-Federation metadata document location<br>STS WS-Federation metadata document location<br>[https://login.test.miljoepbrtal.dk./federationmetadata/<br>(Example: https://fabrikam.com/FederationMetadata | ified to trust and acc<br>nt location for the ex<br>2007-01 B<br>/2007-06/Federatio | cept the claims is<br>disting STS.<br>rowse | sued by an existing<br>Test location |

På det tredje skærmbillede angives krypteringscertifikatet:

| Security tokens issued by an STS can be                                                                                    | e encrypted. Select a security token                                                                   | encryption option for your             | 14      |
|----------------------------------------------------------------------------------------------------|----------------------------------------------------------------------------------------------------|----------------------------------------|---------|
| application.                                                                                                    |                                                                                                    |                                        | وا فيوا |
| C No encryption                                                                                                    |                                                                                                    |                                        |         |
| Security tokens issued by the STS will                                                                                     | I not be encrypted.                                                                                    |                                        |         |
| Enable encryption                                                                                                    |                                                                                                    |                                        |         |
| Security tokens issued by the STS will<br>Note: Make sure that the private key o<br>which the application runs (example: N | I be encrypted by the selected certifi<br>of this encryption certificate is acces<br>Network Service). | cate.<br>sible by the Windows identity | y under |
| Encryption Certificate                                                                                                    |                                                                                                    |                                        |         |
| C Generate a default certificate                                                                                           |                                                                                                    |                                        |         |
| Select an existing certificate from state                                                                                  | ore                                                                                                    |                                        |         |
| CN-claimann test milioenostal dk                                                                                           |                                                                                                    | Select Certificat                      | e       |
| Jerra-craimapp rest, miljoeportar.uk                                                                                       |                                                                                                    |                                        |         |
| jerredamappitestimijoeportatur.                                                                                            |                                                                                                    |                                        |         |

På det fjerde skærmbillede fremvises de claims, som STS'en oplyser er til rådighed via dets federation metadata-fil (det er desværre ikke muligt at angive hvilke af disse claims, der skal benyttes af applikationen; dette kan kun ske ved at redigere i web.config-filen):

| Following are the claims offered by the Security Token                                                 | Service.                                                    |  |  |
|----------------------------------------------------------------------------------------------------|-------------------------------------------------------------|--|--|
|                                                                                                    | 4                                                           |  |  |
|                                                                                                    |                                                             |  |  |
| Claim Name                                                                                             | ∠   Claim Type                                              |  |  |
| AD FS 1 x E-Mail Address                                                                               | http://schemas.xmlsoap.org/claims/EmailAddress              |  |  |
| AD FS 1x UPN                                                                                           | http://schemas.xmlsoap.org/claims/UPN                       |  |  |
| Authentication method                                                                                  | http://schemas.microsoft.com/ws/2008/06/identity/           |  |  |
| Authentication time stamp                                                                              | http://schemas.microsoft.com/ws/2008/06/identity/           |  |  |
| Common Name                                                                                            | http://schemas.xmlsoap.org/claims/CommonName                |  |  |
| Deny only group SID                                                                                    | http://schemas.xmlsoap.org/ws/2005/05/identity/cl           |  |  |
| Deny only primary group SID                                                                            | http://schemas.microsoft.com/ws/2008/06/identity/           |  |  |
| Deny only primary SID                                                                                  | http://schemas.microsoft.com/ws/2008/06/identity/           |  |  |
| E-Mail Address                                                                                         | http://schemas.xmlsoap.org/ws/2005/05/identity/cl           |  |  |
| By default, only name and role claims will be requested<br>file to add/update your claims requirement. | by the application. Update your application's configuration |  |  |
|                                                                                                    |                                                             |  |  |

På det femte skærmbillede opsummeres opsætningerne og der er mulighed for at tilvælge opsætningen af et job, der automatisk checker for evt. ændringer af STS'ens federation metadat-fil en gang i døgnet således at et evt. skift af token signing-certifikat også bliver automatisk ændret i applikationens web.config-fil:

| Su             | mmary                                                                                                    |                                                                                         |                                                                           | A                                 |
|----------------|----------------------------------------------------------------------------------------------------|-----------------------------------------------------------------------------------------|---------------------------------------------------------------------------|-----------------------------------|
| Revi<br>your   | ew the summary information below. Acce<br>selection.                                                                       | ept the settings by clicking                                                            | Finish", or click "Back" t                                                | o modify                          |
| Арр            | lication Information:                                                                                                    | AV alation and a second                                                                 |                                                                           | 2                                 |
| App            | plication URI: https://admin.test.miljoepo                                                                                 | ntal.dk/claimapp/                                                                       |                                                                           |                                   |
| App            | plication type: 'ASP NET web application                                                                                   | ntion"                                                                                  |                                                                           |                                   |
| Sel            | ected application certificate: 'CN=claiman                                                                                 | pp.test.miljoeportal.dk'                                                                |                                                                           |                                   |
| Issu<br>will n | uer name registry changes: Your applicati<br>not modify your IssuerNameRegistry                                            | ion is already configured wit                                                           | th a custom IssuerNam                                                     | eRegistry, FedUtil                |
|                |                                                                                                    |                                                                                         |                                                                           |                                   |
| Sec<br>STS     | S option: "Use an existing STS"                                                                                            |                                                                                         |                                                                           |                                   |
| Tru            | s WS-Federation metadata document loc<br>ust management                                                                    | ration: https://lonin.teet.mil                                                          | inenntal dk (tederation                                                   | metadata/2007                     |
| Г              | Schedule a task to perform daily WS-Fe                                                                                     | ederation metadata updates                                                              |                                                                           |                                   |
|                | If selected, FedUtil will create a task in<br>metadata document every day at 12:00<br>are changes detected in the metadata | the Task Scheduler to silen<br>) AM. This task will update<br>document, such as signing | tly query the STS's W<br>the application's config<br>certificate changes. | S-Federation<br>guration if there |
| e,             |                                                                                                    |                                                                                         |                                                                           |                                   |
|                |                                                                                                    | < Back                                                                                  | Finish                                                                    | Cancel                            |
|                |                                                                                                    | - DOON                                                                                  |                                                                           |                                   |